En paramétrant les deux logiciels suivant la documentation ci-dessous, vous pourrez :

Créer un site qui vous affichera les parties en direct d'un tournoi

Plusieurs parties pourront être vues simultanément sur la même page écran

Les résultats seront inscrits *automatiquement* en fin de chaque partie

Le podium final sera aussi inscrit automatiquement

Sur le logiciel DraughtArbiter Pro, vous devrez au préalable :

- 1. Créer un tournoi
- 2. Entrer le nom des joueurs avec les pseudos existants dans Lidraughts

| ayers data     |                                                                      |
|----------------|----------------------------------------------------------------------|
| Number:        | 4 / 4 Nick. nicolas46 OK Cancel                                      |
| Vame           | Nicolas46                                                            |
| MJD ranking:   | 0 a v Title: v WTitle: v New -10 +10                                 |
| MJD ranking BR | 0 a v France Remove Find.                                            |
| ocal ranking:. | 0 a V Federation: FRA V Photo                                        |
| Jub:           |                                                                      |
| irthdate       | dd-mm-yyyy         O http://           Sex.         M                |
| fact           | 15 V Licence:                                                        |
| MJD ID         | Local Code:                                                          |
| lemarks (f):   | Group: O No photo                                                    |
| lemarks:       |                                                                      |
| eam member:    |                                                                      |
| 🗌 Rating lists |                                                                      |
| Find FMJ       | D rating list () V 🛅 From list                                       |
| List id        | Name Title100 WTitle List Rating List W Rating W Fed. Birthday BI,Ra |
|                |                                                                      |
|                |                                                                      |
| •              |                                                                      |
| Find :         | No of records · 0                                                    |

3. Paramétrer les données dans la partie Settings

| ) at all a |                           | ngs                 |                         |            |          | ,     |
|------------|---------------------------|---------------------|-------------------------|------------|----------|-------|
| etalis     | Tie Break                 | Tournament opt      | ions Team classificatio | n Referees | Schedule | Progi |
| Tou        | imament na                | me:                 |                         |            |          |       |
| Te         | st Dra Lidrau             | ughts               |                         |            |          |       |
|            |                           |                     |                         |            |          |       |
| Date       | e from: 26                | /05/2020 🗐 🔻        | to: 26/05/2020          |            |          |       |
| Pla        | ce/organize               | r:                  | no. of                  | round      |          |       |
| Se         | ilh Damier C              | lub                 | 4                       |            |          |       |
| Arb        | iter:                     |                     | e-mail:                 | 125        |          |       |
| Ro         | bert Croc                 |                     | robert.croc@live.fr     |            |          |       |
| P-+        | o of play                 |                     |                         | 1          |          |       |
| T1         | 5 + 3" move               | 1                   |                         | ~          |          |       |
| Clar       | neification of            | tournament rate of  | folse                   |            |          |       |
| Ra         | nid                       | tournament rate o   |                         |            |          |       |
|            |                           |                     |                         |            |          |       |
| FM.        | JD type of to             | oumament            |                         |            |          |       |
| Sta        | andard FMJ[               | D Swiss             |                         | ~          |          |       |
|            |                           | 200                 |                         |            |          |       |
|            | Enable gam                |                     |                         |            |          |       |
|            | Enable gam                | 103                 | Terret No.              |            |          |       |
| y<br>V     | Enable gam<br>Online tour | nament (lidraughts. | org)                    |            |          |       |
| M<br>M     | Enable gam<br>Online tour | nament (lidraughts. | org)                    |            |          |       |
| Ŋ          | Enable gam<br>Online tour | nament (lidraughts. | org)                    |            |          |       |
| N          | Enable gam<br>Online tour | nament (lidraughts. | org)                    |            |          |       |
| N          | Enable gam<br>Online tour | nament (lidraughts. | org)                    |            |          |       |
| N          | Enable gam<br>Online tour | nament (lidraughts. | org)                    |            |          |       |
| N          | Enable gam<br>Online tour | nament ≬idraughts.  | org)                    |            |          |       |
| N          | Enable gam<br>Online tour | nament (lidraughts. | org)                    |            |          |       |
|            | Enable gam<br>Online tour | nament (lidraughts. | org)                    |            |          |       |
|            | Enable gam<br>Online tour | nament (lidraughts. | org)                    |            |          |       |
|            | Enable gam<br>Online tour | nament (lidraughts. | org)                    |            |          |       |

4. Dans le cas d'un tournoi par équipe, les paramètres (settings) doivent en tenir compte

| []                                                                                                    | me page]                                                                                                    |                                                                                                    |
|----------------------------------------------------------------------------------------------------|----------------------------------------------------------------------------------------------------|----------------------------------------------------------------------------------------------------|
| teams and players<br>m data:<br>                                                                                                    | X         France-Italia Lidraughts           2020-05-24/2020-05-24         Rapid, 100, Round robin, T15 + 3" move Arbiter: Laurent Ricol                                                                                                    | Input teams and players       Team data:       Number:       1       Z       Federation,       FRA       Vew       Team name       France       Previous       Next                                                     |
| age rating                                                                                                    | +10List of teams                                                                                                    | Average rating.                                                                                                    |
| arks:                                                                                                    | S.No. Team Fed. Club<br>0 France FRA<br>0 Italy ITA                                                                                                    | Players (select basic team composition)<br>Average rating of all players:[[1924]<br>Average rating of selected players (basic team composition):[[0]                                                                    |
| No. Name     Title     Birthd ↑       1     Scaggiante, Alessio     MF     1997-       2     Valentini, Stefano     1934-     2002-       3     Habilaj, Enes     2002-       4     Zanandrea, Simone     2005-       5     Fortunato, Matteo     2005-       6     Turone, Nicolo'        ØK     CK | Arbiter Pro (v.5.40) (C) A.Curyło/FMJD http:<br>),GROUP                                                                                                    | s: S.No. Name Title Birthd A<br>1 Leclerc, Anastase MF 1998-<br>2 Paul, Robin 1997-<br>3 Nimbi, Fidel MF 1997-<br>4 Machtelinck, Kevin MI 1995-<br>5 Lognon, Oscar MI 1975-<br>6 Alavoine, Anthony 1998-<br>C DK Cancel |
|                                                                                                    |                                                                                                    |                                                                                                    |
|                                                                                                    | ournament's settings Tournament options Schedule Program s                                                                                                    | ×<br>ettings                                                                                                    |
|                                                                                                    | ournament's settings<br>Tournament options Schedule Program s<br>Details Teams Tie Break Players Tie<br>Tiebreak rules<br>Mien teadings offeria                                                                                                    | ettings<br>Break                                                                                                    |
|                                                                                                    | ournament's settings Tournament options Schedule Program s Details Teams Tie Break Players Tie Tiebreak rules Main standings criteria 1                                                                                                    | ettings<br>Break                                                                                                    |
|                                                                                                    | ournament's settings<br>Toumament options Schedule Program s<br>Details Teams Tie Break Players Tie<br>Tiebreak rules<br>Main standings criteria<br>1Match Points<br>2Total Score<br>3Standing in table 1<br>4Standing in table 2<br>5Standing in table 3<br>Insert manual Tiebreak | X<br>ettings<br>Break                                                                                                    |

☐ FIDE system (for Buchholz, M. Buchholz, S-Berger - unplayed game as draw against the player himself)

| DraughtsArbiterPro | - (Dra-Li | id.sww - C:\Users\ri                                                                                   | window Help                                                | [APW\1\board_card_for_players.html]                                                   | <br>0 |
|--------------------|-----------|----------------------------------------------------------------------------------------------------|------------------------------------------------------------|---------------------------------------------------------------------------------------|-------|
| D 😂 🗐 🖓 🞼          | a lour    | Settings                                                                                               | window neip                                                | 👔 🐠 Board cards for players 🤱 😖 🚳 📄 🖨 🗮 1 🚳 🖉                                         | -     |
|                    | 2         | input players<br>Sort criteria<br>Review, verification<br>Players withdrawal f<br>Players withdrawal f | and correction of players<br>rom tournament<br>rom pairing | Test Dra Lidraughts                                                                   |       |
|                    |           | Pairing                                                                                                |                                                            | Pair round 3 (swiss system).                                                          |       |
|                    |           | Updating results aft                                                                                   | er the round                                               | Manual pairing 9                                                                      |       |
|                    | -         |                                                                                                    |                                                            | Strup begin positions. RA<br>Detete pairing (2 round)<br>Detete pairing of all rounds |       |
|                    |           |                                                                                                    |                                                            | DraughtArbiterPro                                                                     |       |
|                    |           |                                                                                                    |                                                            | Test Dra Lidraughts                                                                   |       |
|                    |           |                                                                                                    |                                                            | 2. Chat3430                                                                           |       |
|                    |           |                                                                                                    |                                                            | FRA                                                                                   |       |
|                    |           |                                                                                                    |                                                            | Local: U                                                                              |       |
|                    |           |                                                                                                    |                                                            | DraughtsArbiterPro                                                                    |       |
|                    |           |                                                                                                    |                                                            | Test Dra Lidraughts                                                                   |       |
|                    |           |                                                                                                    |                                                            | 3. Georgette31                                                                        |       |
|                    |           |                                                                                                    |                                                            | FRA FRA                                                                               |       |
|                    |           |                                                                                                    |                                                            | Local: O                                                                              |       |
|                    |           |                                                                                                    |                                                            |                                                                                       |       |
|                    |           |                                                                                                    |                                                            | ClaughtskibiterPio                                                                    |       |

# Faire l'appariement de la première ronde

## Publier le tournoi sur le serveur FMJD

|                |                                                                                |                                                                                                    |                                                                                                    |                                                                                                    | -                                                                                                    |
|----------------|--------------------------------------------------------------------------------|----------------------------------------------------------------------------------------------------|----------------------------------------------------------------------------------------------------|----------------------------------------------------------------------------------------------------|----------------------------------------------------------------------------------------------------|
| •              | Publish tournament website on FMJD server                                      | 📕 cards for players 🤱 🤇                                                                                                    | a 🕼 📄 I 🖯 🤁 📆 🖏 I 🎯 🖕                                                                                                    |                                                                                                    |                                                                                                    |
|                | Open website in external browser<br>Download new application to the tournament |                                                                                                    |                                                                                                    |                                                                                                    |                                                                                                    |
|                | Delete tournament website from FMJD server                                     |                                                                                                    |                                                                                                    |                                                                                                    |                                                                                                    |
|                | Send tournament website on any internet server                                 | dipboard" button                                                                                                    |                                                                                                    |                                                                                                    |                                                                                                    |
|                | Games online (live)                                                            | All games (PDN)" button                                                                                                    |                                                                                                    |                                                                                                    |                                                                                                    |
| 8              | Lidraughts LIVE                                                                |                                                                                                    |                                                                                                    |                                                                                                    |                                                                                                    |
| 20<br>20<br>20 | Download FMJD rating list<br>Download LOCAL rating list                        | und)                                                                                                    |                                                                                                    |                                                                                                    |                                                                                                    |
|                | Quick verification of players data                                             |                                                                                                    | PDN Source File                                                                                                    | PDN Notation                                                                                                    |                                                                                                    |
| Ge             | orgette31 sent ok: [16:57:23]                                                  | LIVE GAME                                                                                                    |                                                                                                    | [Event "Rated Classical g                                                                                                    | game"][Site                                                                                                    |
|                |                                                                                | Copen website in external reverse off mod server.     Open website in external forware     Download new application to the tournament     Delete tournament website from FMJD server     Send tournament website on any internet server     Games online (live)     Lidraughts LIVE     Download FMJD rating list     Download FMJD rating list     Quick verification of players data     GeorgetEd31 sent okc [15:15723 | Open website in external browser     Download new application to the tournament       Delete tournament website from FMJD server       Send tournament website from FMJD server       Games online (live)       Idraughts LIVE       Download FMJD rating list       Download ICAL rating list       Querotiction of players data       Georgette31 | Open website in external browser       Download new application to the tournament         Delete tournament website from FMJD server         Send to runnament website from FMJD server         Games online (live)         Idraughts LUVE         Download FMJD rating list         Download IOCAL rating list         Quick verification of players data         Georgettes1         Send to UCRAME | Open website in external browser     Copen website in external browser       Download new application to the tournament       Delete tournament website from FMJD server       Send tournament website from FMJD server       Games online (live)       Idraughts LIVE       Download FMJD rating list       Download ICAL rating list       Quick verification of players data       Cecregete3       send tour Tanget data |

## Gestion des joueurs

15 minutes avant le début du tournoi, tous les concurrents doivent être prévenus et être connectés à <u>https://lidraughts.org/</u> afin *d'inviter* ou de *recevoir* une invitation comme expliqué dans le tuto "jouer avec un ami"

Leur rappeler qu'ils auront à répéter les paramètres décidés par l'organisateur

Dans Lidraughts, quand le joueur invite l'adversaire il lui sera demandé de mettre la *même* valeur temps que celle définie par l'organisateur

| lotaila      | T. D. I.      | <b>-</b>                | <b>T</b> 1 <b>N</b> 1 |          | C 1 1 1  |        |
|--------------|---------------|-------------------------|-----------------------|----------|----------|--------|
| Jetails      | Tie Break     | I ournament options     | leam classification   | Referees | Schedule | Prog   |
| Tor          | mament nar    | me                      |                       |          |          |        |
| Te           | st Dra Lidrau | ughts                   |                       |          |          |        |
| Date         | e from: 26/   | ′05/2020 <b>□</b> ▼ to: | 26/05/2020            | ]+       |          |        |
| Plac         | ce/organizer  |                         | no. of rou            | und      |          |        |
| Sei          | ilh Damier Cl | ub                      | 5                     |          |          |        |
| Arbi         | iter:         | e-mai                   | :                     |          |          |        |
| Ro           | bert Croc     | rober                   | t.croc@live.fr        |          |          |        |
| Rat          | e of play     |                         |                       |          | 220      |        |
| T1           | 5 + 3" move   | 8                       |                       | ~        |          |        |
| Clas         | sification of | tournament rate of play |                       |          | 1.0      |        |
| Ra           | pid           | ~                       | Temps                 | de 15    | mn       |        |
| FM.          | ID type of to | umament                 | 3 sec de              | e temp   | os addi  | tionel |
| Sta          | andard FMJE   | ) Swiss                 |                       | ~        |          |        |
| $\checkmark$ | Enable gam    | es                      |                       |          |          |        |
|              | Online toum   | ament (lidraughts.org)  |                       |          |          |        |
| $\checkmark$ |               |                         |                       |          |          |        |

Temps défini par l'organisateur

15 mn + 3 sec

## Sur le site Lidraughts vous allez

- 1. Ouvrir une session avec le pseudo du joueur qui va commencer ce tournoi
- 2. Dans le menu Jouer, vous cliquez sur jouer avec un(e) ami(e)

Le joueur ayant les blancs est « invitant »

Il va cocher les bonnes cases comme lui a demandé l'organisateur

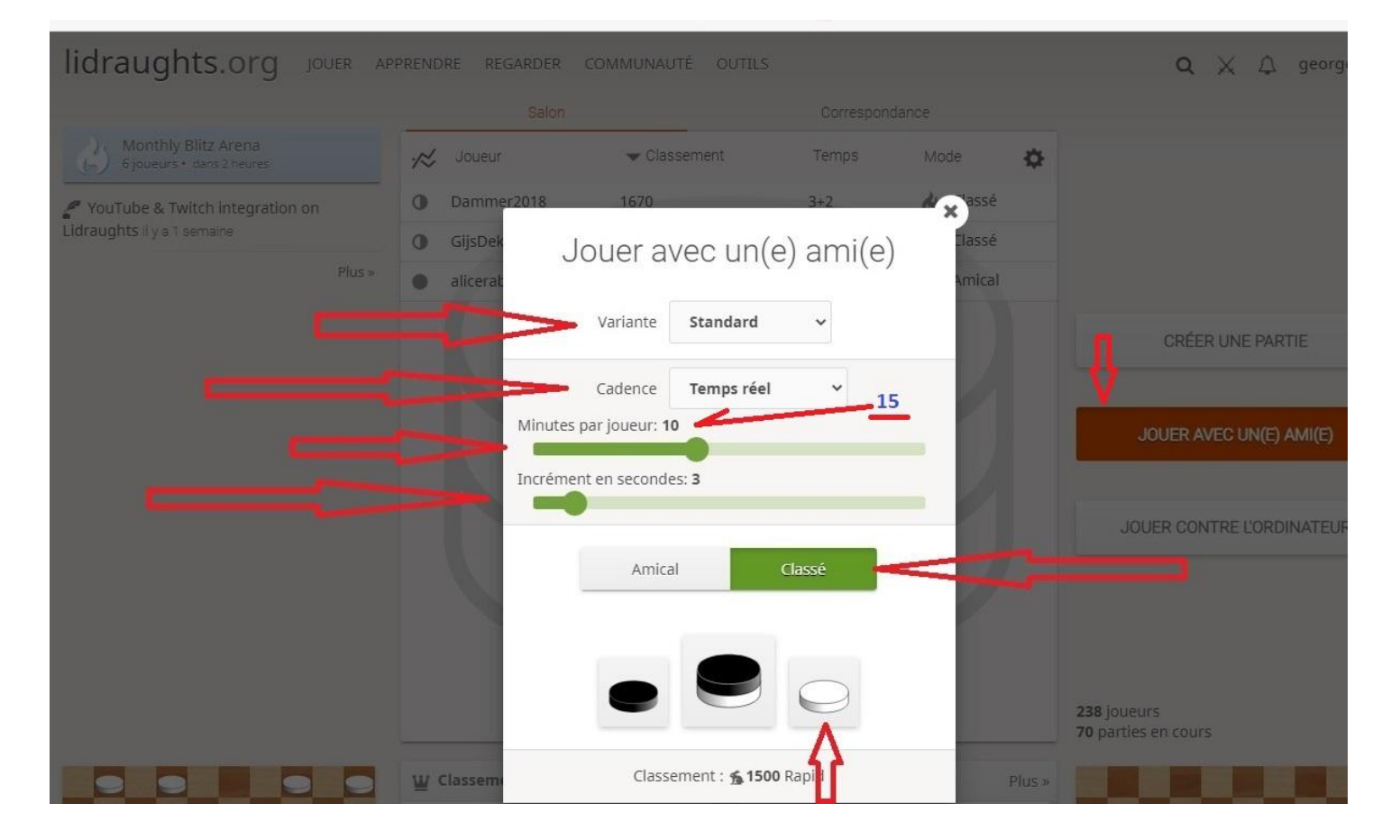

Vous avez choisi le bon adversaire visible sur le site du tournoi

|     |       |     |           |        |       |                 | [Show all games] |
|-----|-------|-----|-----------|--------|-------|-----------------|------------------|
| ard | S.No. |     | White     | Result | S.No. | Black           | lidraughts.org   |
| 1   | 1     | [0] | Burgi     | 0:2    | 3     | [0] Georgette31 |                  |
| 2   | 4     | [0] | Nicolas46 | 2 : 0  | 2     | [0] Chat3430    |                  |

# Une fenêtre nouvelle apparaît

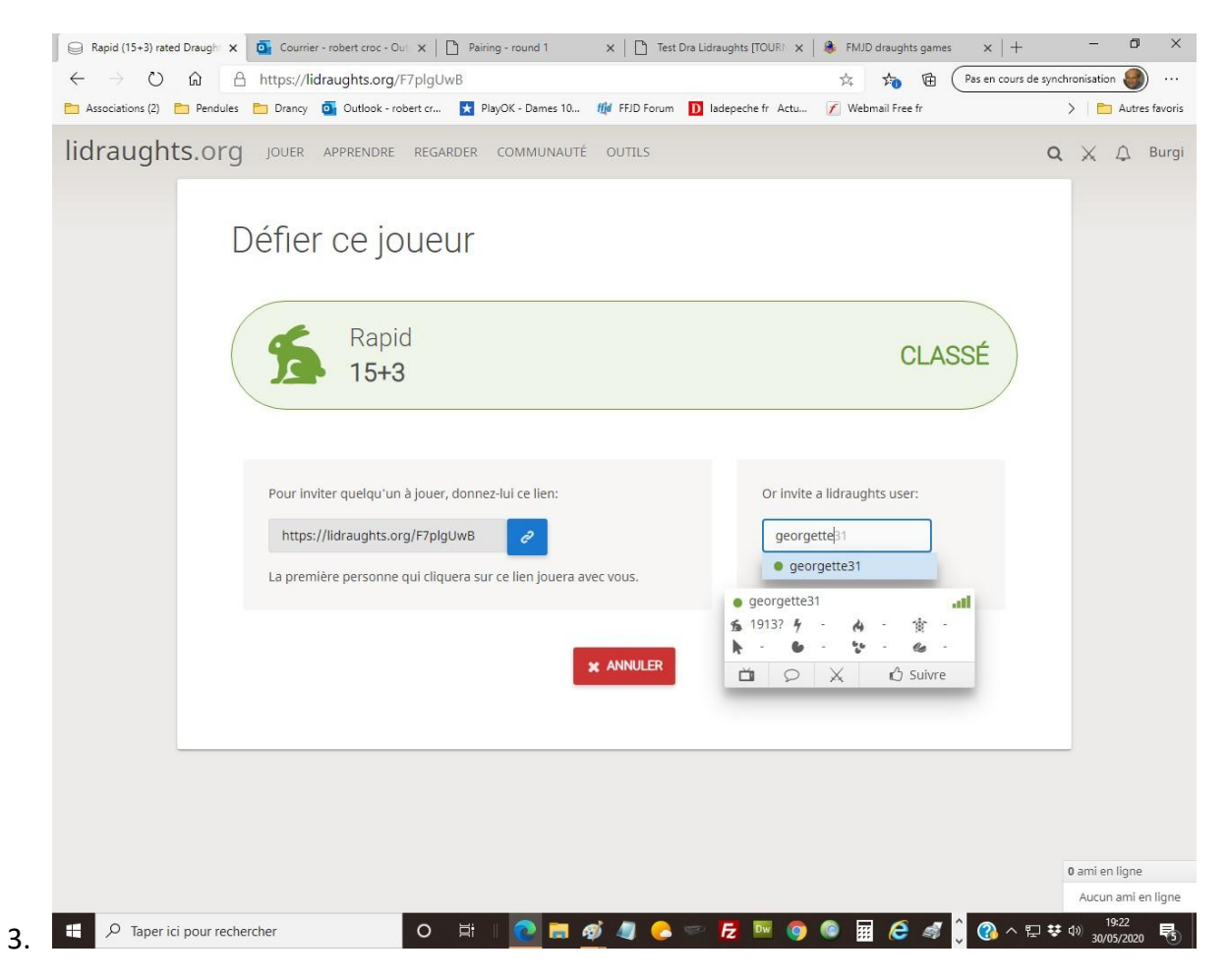

4. Vous choisissez d'inviter à partir du pseudo de l'adversaire **prévu** pour être sur de jouer avec le bon adversaire !...

*Vous n'utilisez pas la possibilité de donner le lien afin d'éviter qu'un joueur externe ne vienne sur cette partie !...* 

- 5. L'adversaire reçoit, (s'il est présent sur Lidraughts) une *notification + son* qui le prévient qu'une partie peut commencer
- 6. Il doit cliquer sur le V vert en haut à droite

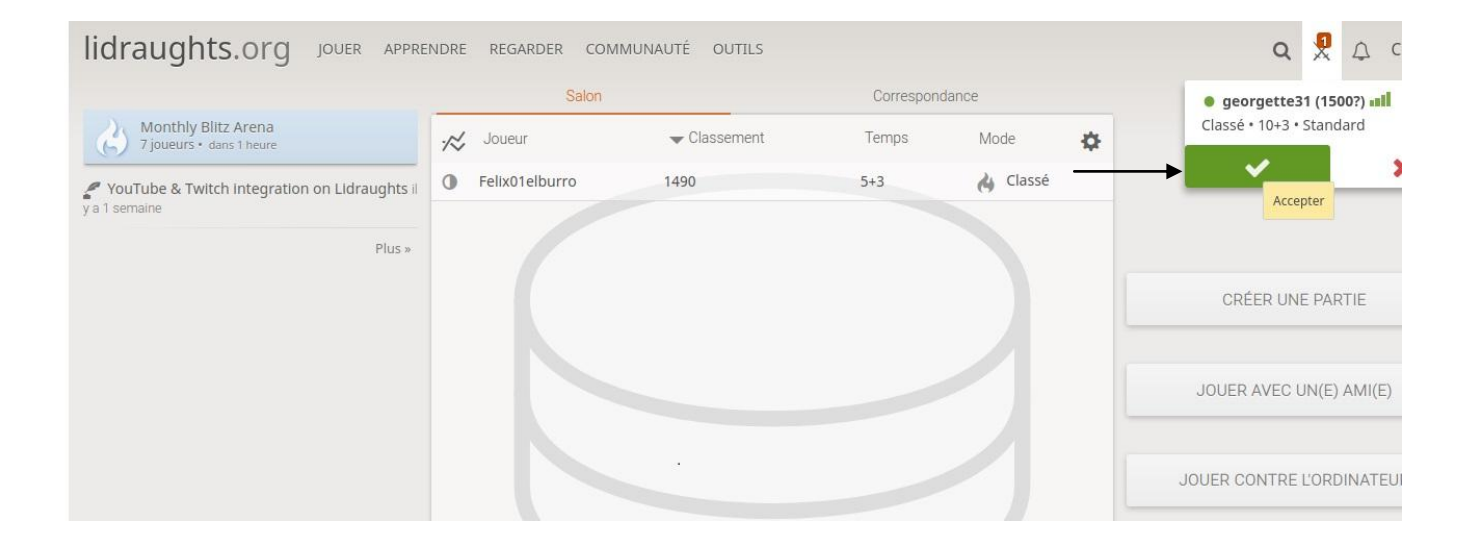

- 7. Sur votre écran, un message vous indique que l'adversaire a accepté et vous demande de jouer le premier coup
- 8. Jouez ce premier coup : la partie vient de démarrer

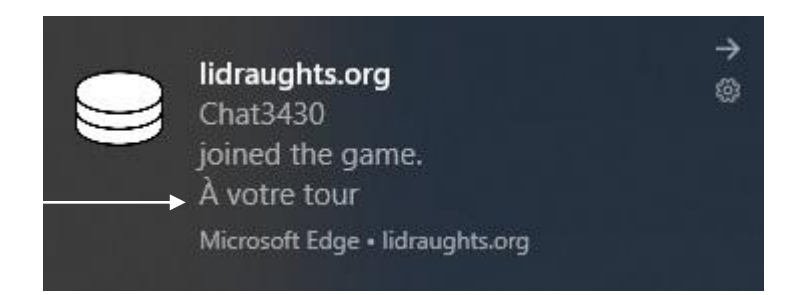

#### Rôle de l'administrateur du site

9. Les parties étant toutes lancées sur Lidraughts, je vérifie leur bonne place, la couleur, le temps...

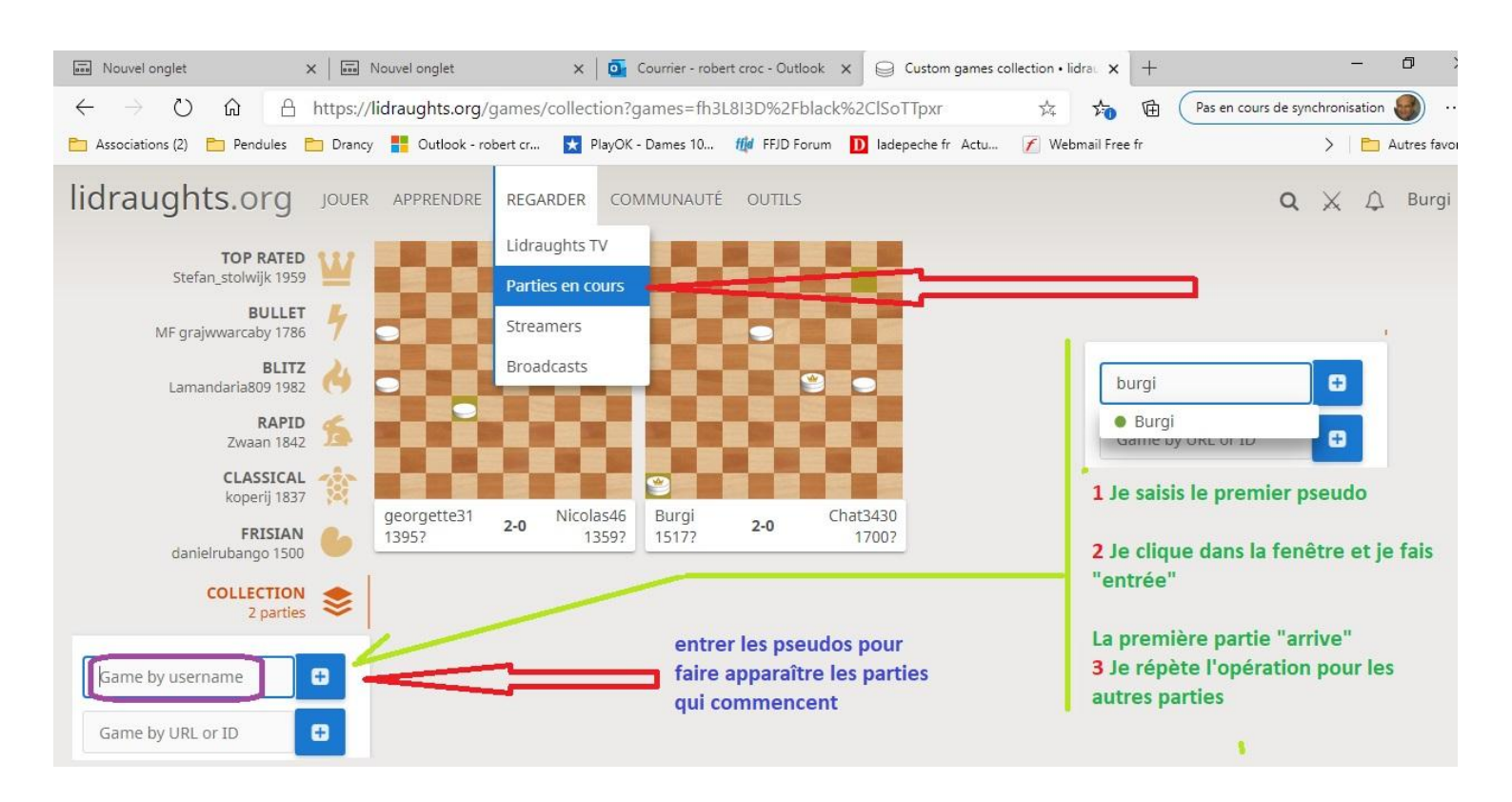

## L'organisateur va maintenant revenir sur DraughtsArbiter Pro

1) Allez au menu Internet / Game online / Open games

Cliquez sur Lidraughts live (icône après update results à droite)

| Draugni                                                    | tsArbiterPro - [Dra-Lid.                                                                                             | ww.]                                                                           |                                                                                                    |                                                           |                                 | - 0                     |
|------------------------------------------------------------|----------------------------------------------------------------------------------------------------|--------------------------------------------------------------------------------|----------------------------------------------------------------------------------------------------|-----------------------------------------------------------|---------------------------------|-------------------------|
| File I                                                     | Edit View Tournam                                                                                                    | ent Internet Window                                                            | Help                                                                                                    |                                                           |                                 | -                       |
| ) 💕 日                                                      |                                                                                                    |                                                                                | 🚰 📴   🕅 🔄 🕨 🔊 🖓 🚸   Board cards                                                                                                    | for players 🤱 🕪 🔬 📄 🔞                                     | 🗞 📆 🖼 I 🥝 💂                     |                         |
| LIVE ga                                                    | mes from lidraughts.org                                                                                              | is pending Round 1                                                             | (auto)                                                                                                    | ٨                                                         |                                 |                         |
| Load PDN                                                   | data automatically from f                                                                                            | les (cycle time: 10 sec)                                                       |                                                                                                    |                                                           | 6                               |                         |
|                                                            |                                                                                                    |                                                                                |                                                                                                    | 1                                                         |                                 |                         |
|                                                            | Start                                                                                                    | Stop Op                                                                        | en games online page                                                                                                    |                                                           |                                 |                         |
| General se                                                 | Start                                                                                                    | Stop Or                                                                        | en games online page                                                                                                    |                                                           | 1                               |                         |
| General se<br>☑Enab                                        | Start<br>etting for games<br>le games for this tournan                                                               | Stop Or<br>ent Add i                                                           | noves list Add "Copy PDN to clipboar                                                                                                    | d" button                                                 |                                 |                         |
| General se<br>General se<br>Enab                           | Start<br>etting for games<br>le games for this tournan<br>le "live gime:" status for                                 | Stop Or<br>ent Add of<br>current round Add                                     | noves list 🛛 Add "Copy PDN to dipboar<br>comments tab 🖓 Enable "download All game                                                                            | d" button<br>s (PDN)" button                              |                                 |                         |
| General se<br>Enab<br>Enab<br>Games set                    | Start<br>etting for baries<br>le games for bis tournan<br>le "live g men" status for<br>ttings                       | Stop Op<br>ent Add o<br>current round Add                                      | noves list I Add "Copy PDN to clipboar<br>comments tab I Enable "download All game                                                                           | d" button<br>s (PDN)" button                              | Interrupteur avec               |                         |
| General se<br>Enab<br>Games set<br>Round:                  | Start<br>etting for panes<br>le gams for this tournan<br>le "live gimet" status for<br>ttings                        | Stop O;<br>ent Add i<br>current round Add                                      | noves list Add "Copy PDN to dipboar<br>comments tab Add "Copy PDN to dipboar<br>Enable "download All game<br>Load games from PDN file (current round)        | d" button<br>s (PDN)" button                              | Interrupteur avec<br>Lidraughts |                         |
| General se<br>Enab<br>Enab<br>Games set<br>Round:<br>S.No. | Start<br>etting for manes<br>le games for this tournan<br>le "live gimer" status for<br>ttings<br>Round 1 ~<br>White | Stop Or<br>ent Add i<br>current round Add i<br>Edit game<br>Black              | en games online page<br>moves list Add "Copy PDN to clipboar<br>comments tab Enable "download All game<br>Load games from PDN file (current round)<br>Status | d" button<br>s (PDN)" button<br>PDN Source File           | Interrupteur avec<br>Lidraughts | PDN Notation            |
| General se<br>Enab<br>Games set<br>Round:<br>S.No.<br>1    | Start<br>etting for use to urnan<br>le Twe g men status for<br>ttings<br>Round 1 v<br>White<br>Burgi                 | Stop Or<br>ent Addi<br>current round Add<br>Edit game<br>Black<br>Georgette 31 | noves list Add "Copy PDN to dipboar<br>comments tab Enable "download All game<br>Load games from PDN file (current round)<br>Status                          | d" button<br>s (PDN)" button<br>PDN Source File<br>offine | Interrupteur avec<br>Lidraughts | PDN Notation<br>[Empty] |

- 2) Cliquez sur les liens des parties pour cocher « Enable live game »
- 3) Cliquez sur Start

| DraughtsArbiterPro -  D<br>File Edit View To<br>Description - International Content<br>Description - International Content<br>Description - Internatio | )ra-Lidsww]<br>ournament Internet Window Help<br>I I I III IIII IIIIIIIIIIIIIIIIIIIIII | 🗿   M 🔌   🕨 🌒 🔶   Board cards i         | or players 🤽 🛀 🏩 💭 🗐 🌚 📆 🖽 🛞 🍃                        |                                                      | -        |
|----------------------------------------------------------------------------------------------------|----------------------------------------------------------------------------------------|-----------------------------------------|-------------------------------------------------------|------------------------------------------------------|----------|
| oad PDN data automaticall                                                                                                    | ly from files (cyce time: 10 sec)                                                      |                                         |                                                       |                                                      |          |
| Start                                                                                                    | Stop Open gam                                                                          | es online page                          |                                                       |                                                      |          |
| eneral setting for games                                                                                                    | tournament 🛛 Add moves li                                                              | ist 🛛 🖂 Add "Copy PDN to dipboard       | 1" button                                             |                                                      |          |
| Enable "live games" st                                                                                                    | atus for current round 🛛 🗹 Add commen                                                  | nts tab 🛛 🖂 Enable "Jownload All game   | ; (PDN)" button                                       |                                                      |          |
| Games settings                                                                                                    |                                                                                        |                                         |                                                       |                                                      |          |
| Round: Round 1                                                                                                    | ✓ Edit game Lo                                                                         | oad games from PDN file (current round) |                                                       |                                                      |          |
| S.No. White                                                                                                    | Black                                                                                  | Status                                  | PDN Source File                                       | PDN Notation                                         |          |
| 1 Burgi<br>2 Nicolas46                                                                                                    | Georgette31<br>Chat3430                                                                | sent ok: [19:12:37]                     | offine<br>LIVE GAME                                   | Event "Rated Rapid game<br>'Event "Casual Bitz game' | e"][Site |
|                                                                                                    | PUN data source                                                                        |                                         |                                                       |                                                      |          |
|                                                                                                    | [Event 'Rated Rapid g                                                                  | ame''  Site ''https://lidraughts.org    | F7plgUwB''  Date ''2020.05.30''  Round ''J'  White '' | Burgi"][Black "george ∧                              |          |
|                                                                                                    | Load data automatically File name:                                                     | from file (cycle time 10 sec)           |                                                       |                                                      |          |
|                                                                                                    |                                                                                        |                                         |                                                       |                                                      |          |

# Vous venez de lancer le processus

4) Le déroulement automatique entre les deux logiciels est démarré Si pour des raisons de (timing), vous avez un peu tardé à revenir sur DraughtsArbiter Pro Et que les parties soient bien commencées (une dizaine de coups), aucune inquiétude à avoir,

Elles seront prises en compte *depuis le premier coup dés l'instant que vous aurez déclenché Les actions ci-dessus :* 

5) Si pour une raison quelconque, vous avez oublié de lancer une partie, il vous suffit de faire La manipulation suivante dans Lidraughts :

#### Menu Internet/Games online (live)/Open games management windows

# Double clic sur la partie oubliée

| 🌲 DraughtsA         | ArbiterPro - [Dra-Lid.sww]                    |                                                |                                                                               |                                                                                                 |   |
|---------------------|-----------------------------------------------|------------------------------------------------|-------------------------------------------------------------------------------|-------------------------------------------------------------------------------------------------|---|
| 🕄 🚯 File E          | dit View Tournament                           | Internet Window H                              | felp                                                                          | _                                                                                               |   |
| i 🗋 📂 🔒             | 🖻   🖗 🏟   💁 l 🗖                               |                                                | 🚰 🖻   🕅 🖣 🕨 🕅 🚸   Board cards f                                               | or players 🤱 🐋 🧟 🍃 😝 🖪 🖽 🖽 🖉 🚽                                                                  |   |
| Load PDN d          | Start                                         | (cycle time: 10 sec)<br>Stop Open              | games online page                                                             | 1                                                                                               |   |
| General set         | ting for games<br>e games for this tournament | Add mo                                         | ves list 🛛 Add "Copy PDN to dipboard                                          | I" button                                                                                       |   |
| Enable              | -<br>"live games" status for curr             | ent round 🗹 Add con                            | nments tab 🖉 Enable "download All games                                       | (PDN)" button                                                                                   |   |
| Games sett          | tings                                         |                                                |                                                                               |                                                                                                 |   |
| Round:              | Round 5 V                                     | Edit game                                      | Load games from PDN file (current round)                                      |                                                                                                 |   |
| S.No.               | White                                         | Black                                          | Status                                                                        | PDN Source File                                                                                 |   |
| 1                   | Nicolas46                                     | Georgette31                                    |                                                                               | LIVE GAME                                                                                       |   |
| 2                   | Burgi                                         | Chat3430                                       |                                                                               | LIVE GAME                                                                                       |   |
|                     |                                               |                                                |                                                                               |                                                                                                 |   |
|                     |                                               |                                                |                                                                               |                                                                                                 |   |
| PDN data so         | urce                                          |                                                |                                                                               |                                                                                                 | × |
|                     |                                               |                                                |                                                                               |                                                                                                 |   |
|                     |                                               |                                                |                                                                               |                                                                                                 |   |
| 🗹 Ena               | ible Live game 💻                              |                                                | 3                                                                             |                                                                                                 |   |
|                     |                                               |                                                |                                                                               |                                                                                                 |   |
| PDN ga              | me notation                                   |                                                |                                                                               |                                                                                                 |   |
| [Even<br>45.42      | t "Rated Classical ga<br>x31 11-17 46. 45-40  | me"][Site "https://lid<br>50-45 47. 40-35 45-2 | raughts.org/ISoTTp×r'¶[Date ''2020.0!<br>9 48. 48-42 17-21 49. 27-22 21-26 50 | 5.31'][Round '''][White ''Burgi'][Black ''Chat ^<br>. 31-27 29-12 51. 38-32 12-21 52. 4-15 6-11 |   |
|                     |                                               |                                                |                                                                               | <u> </u>                                                                                        |   |
| -Load da<br>File na | ita automatically from                        | file (cycle time 10 s                          | ec]                                                                           |                                                                                                 |   |
|                     |                                               |                                                |                                                                               | OK Cancel                                                                                       |   |

Cocher Enable live game et ok (plus bas) Elle sera prise elle aussi en compte depuis le début !

| <b>R</b> | Draughts/  | ArbiterPro - [Dra-Lic  | d.sww]                       |                                          |                                                 |   |
|----------|------------|------------------------|------------------------------|------------------------------------------|-------------------------------------------------|---|
| 8        | File E     | dit View Tourna        | ament Internet Window H      | lelp                                     | _                                               |   |
| : [      | ) 💕 🔒      |                        |                              | 🖀 🙍   🕅 🖣 🕨 🕅 🚸   Board cards f          | or players 🧏 🐋 🧟 📝 🖨 🖪 📆 🗐 🖕                    |   |
| Г        | Load PDN o | data automatically fro | m files (cycle time: 10 sec) |                                          |                                                 |   |
|          |            | Start                  | 2 Stop Open                  | games online page                        | <b>U</b>                                        |   |
|          | General se | tting for games        | <b>~</b>                     |                                          |                                                 |   |
|          | Enable     | e games for this tourr | nament 🗹 Add mor             | ves list Add "Copy PDN to dipboard       | " button                                        |   |
|          |            | e live games status    | Tor current round 🕑 Add con  |                                          | (PDN) button                                    |   |
|          | Games sett | tings                  |                              |                                          |                                                 |   |
|          | Round:     | Round 5 V              | Edit game                    | Load games from PDN file (current round) |                                                 |   |
|          | S.No.      | White                  | Black                        | Status                                   | PDN Source File                                 |   |
|          | 1          | Nicolas46<br>Burgi     | Georgette31<br>Chat3430      |                                          | LIVE GAME                                       |   |
|          | 2          | burgi                  | Childhoo                     |                                          |                                                 |   |
|          |            |                        |                              |                                          |                                                 |   |
| PD       | )N data so | urce                   |                              |                                          |                                                 | × |
|          |            |                        |                              |                                          |                                                 |   |
|          |            |                        |                              |                                          |                                                 |   |
|          | 🗹 Ena      | ible Live game         |                              | 3                                        |                                                 |   |
|          |            |                        |                              |                                          |                                                 |   |
|          | PDN ga     | me notation            |                              |                                          |                                                 |   |
|          | [Even      | t "Rated Classic       | al game"][Site "https://lid  | raughts.org/ISoTTp×r'][Date ''2020.0!    | 5.31'][Round ''-'][White ''Burgi'][Black ''Chat |   |
|          | 45. 42     | 2×31 11-17 46. 4       | 15-40 50-45 47. 40-35 45-2   | 9 48. 48-42 17-21 49. 27-22 21-26 50     | . 31-27 29-12 51. 38-32 12-21 52. 4-15 6-11     |   |
|          |            |                        |                              |                                          |                                                 |   |
|          |            |                        |                              |                                          |                                                 |   |
|          |            |                        |                              |                                          |                                                 |   |
|          |            |                        |                              |                                          |                                                 |   |
|          |            |                        |                              |                                          |                                                 |   |
|          |            |                        |                              |                                          |                                                 |   |
|          |            |                        |                              |                                          | <b>4</b>                                        | , |
|          |            |                        |                              |                                          | ň                                               |   |
|          | Load da    | ita automatically      | / from file (cycle time 10 s | ec)                                      |                                                 |   |
|          |            |                        |                              |                                          |                                                 |   |
|          | File na    | ame:                   |                              |                                          |                                                 |   |
|          |            |                        |                              |                                          | V                                               |   |
|          |            |                        |                              |                                          |                                                 |   |
|          |            |                        |                              |                                          | OK Cancel                                       |   |
|          |            |                        |                              |                                          |                                                 |   |

# Récapitulatif pour l'ajout d'une partie

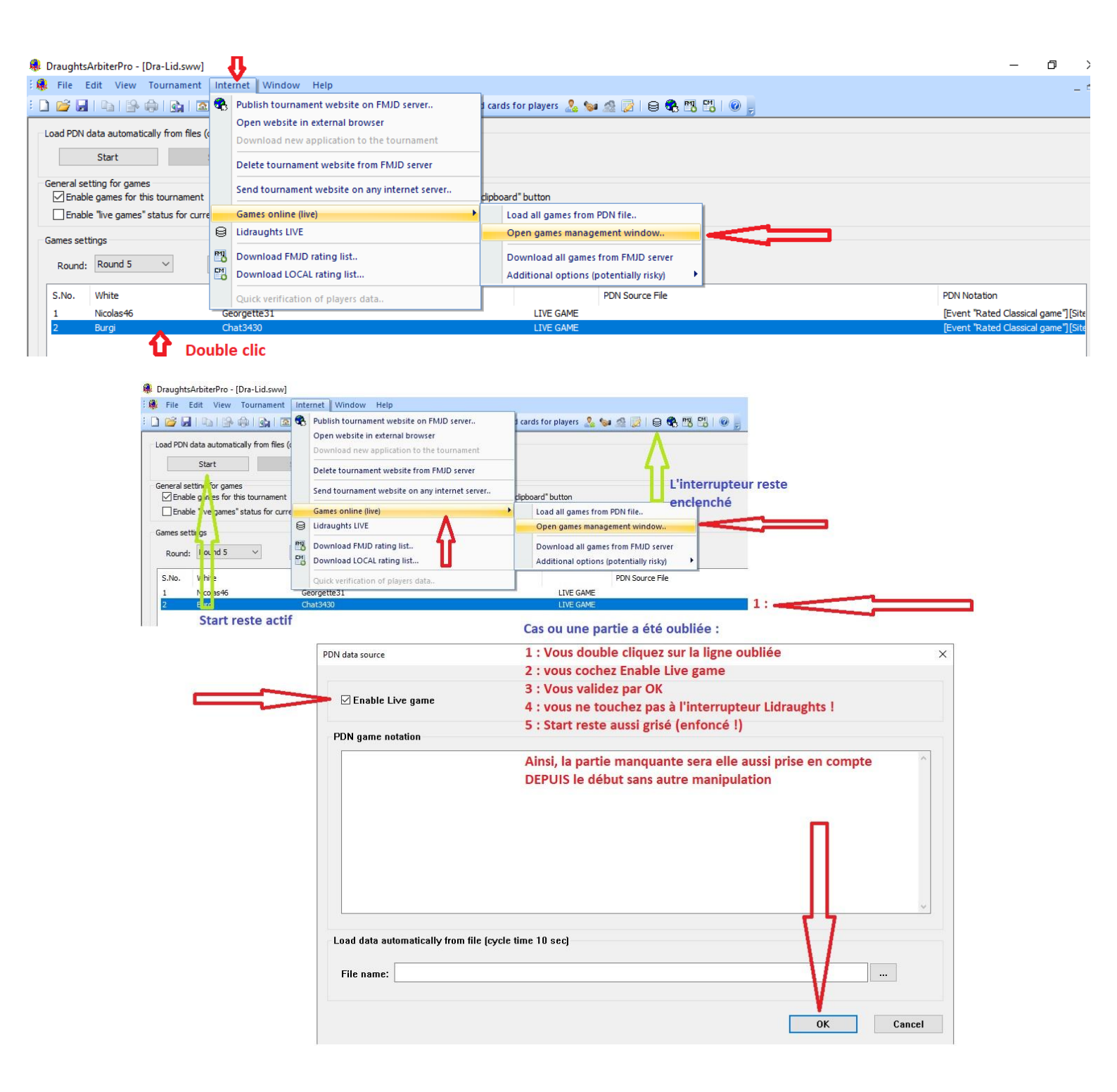

6) <u>Aucune intervention n'est nécessaire pendant le déroulement des parties</u>

Vous aurez, en tant que spectateur la possibilité de voir les parties se dérouler avec un léger décalage entre les coups joués sur le site dédié

| Moves: 57 / Comments: 0 Georgette31 0 FRA | Moves: 64 / Comments: 0<br>Chat3430<br>0 FRA |
|-------------------------------------------|----------------------------------------------|
|                                           |                                              |
| ¢ ₩ 4 ▶ ₩ ₩ ≣→                            | ☆ ₩ 4 ▶ ₩ ₪                                  |

## 7) A la fin de *toutes* les parties,

Allez sur le site DRA pour constater que les résultats sont bien inscrits à chaque partie

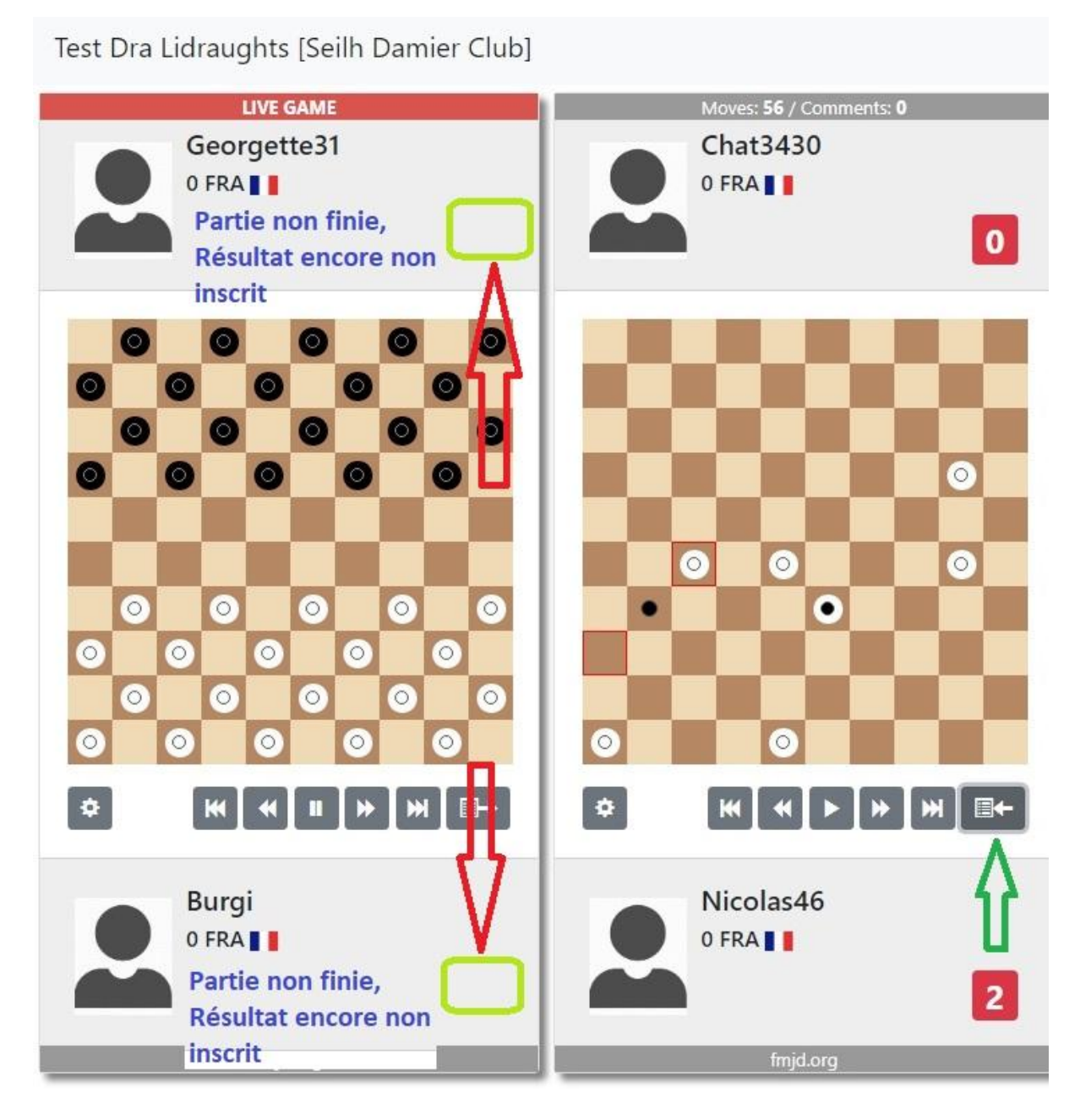

Si tout est bon, allez sur le logiciel DraughtArbiter Pro pour arrêter l'interrupteur Lidraught on / off

## Et faîtes Stop

## L'arrêt permet de mettre en place l'appariement de la nouvelle ronde

# Il est nécessaire de faire stop, d'agir sur l'interrupteur Lid. pour mettre en place correctement la <u>nouvelle ronde, sauvegarder et faire publish</u>

| Draugh                                                       | tsArbiterPro - [Dra-Li                                                                                              | id.sww]                                                                           |                                                                                                    |                                |                                 | - 0                     |
|--------------------------------------------------------------|----------------------------------------------------------------------------------------------------|-----------------------------------------------------------------------------------|----------------------------------------------------------------------------------------------------|--------------------------------|---------------------------------|-------------------------|
| i File                                                       | Edit View Tourna                                                                                                    | ament Internet Window H                                                           | lelp                                                                                                    |                                |                                 |                         |
| ) 😂 🕻                                                        |                                                                                                    |                                                                                   | 🖀 🖸   🕅 🔺 🕨 🔊 🚸   Board cards                                                                                                    | for players 🧏 🍕                | ¥ 🗟 📄 😝 🏶 📆 📆 💿 💂               |                         |
| ) LIVE ga                                                    | ames from lidraughts.                                                                                               | org is pending Round 1 (au                                                        | uto)                                                                                                    |                                | ٨                               |                         |
| Load PDN                                                     | I data automatically from                                                                                           | m files (cycle time: 10 sec)                                                      |                                                                                                    |                                |                                 |                         |
| 1                                                            | Start                                                                                                    | Stop Open                                                                         | games online page                                                                                                    |                                |                                 |                         |
|                                                              |                                                                                                    |                                                                                   |                                                                                                    |                                |                                 |                         |
| General s                                                    | etting for games                                                                                                    | (7).                                                                              |                                                                                                    |                                | <u> </u>                        |                         |
| General s                                                    | etting for games<br>ole games for this tourn                                                                        | nament 🛛 Add mor                                                                  | ves list 🛛 Add "Copy PDN to dipboa                                                                                               | rd" button                     | 11                              |                         |
| General s<br>Enab                                            | etting for games<br>ole games for this tourn<br>ole "live g me:" status                                             | nament Add mon<br>for current round Add corr                                      | ves list 🛛 Add "Copy PDN to dipboa<br>nments tab 🖓 Enable "download All game                                                     | rd" button<br>es (PDN)" button | ٦٢<br>١                         |                         |
| General so<br>Enab<br>Enab<br>Games se                       | etting for games<br>ole games for this tourn<br>ole "live g men" status<br>ettings                                  | nament 🗹 Add mon<br>for current round 🗹 Add con                                   | ves list 🕢 Add "Copy PDN to dipboa<br>nments tab 🖉 Enable "download All gam                                                      | rd" button<br>es (PDN)" button | Interrupteur avec               |                         |
| General s<br>Enat<br>Enat<br>Games se<br>Round               | etting for games<br>ole games for this tourn<br>ole "live g men status<br>titings<br>I: Round 1                     | nament Add moo<br>for current round Add com<br>Edit game                          | ves list 🕢 Add "Copy PDN to dipboa<br>mments tab 🕢 Enable "download All game<br>Load games from PDN file (current round)         | rd" button<br>es (PDN)" button | Interrupteur avec<br>Lidraughts |                         |
| General se<br>Enab<br>Enab<br>Games se<br>Round<br>S.No.     | etting for games<br>ale games for this tourn<br>ple "live g met" status<br>titings<br>I: Round 1 	v<br>White        | nament  Add mon<br>for current round  Add con<br>Edit game<br>Black               | ves list  Add "Copy PDN to dipboa<br>nments tab  Enable "download All game<br>Load games from PDN file (current round)<br>Status | rd" button<br>es (PDN)" button | Interrupteur avec<br>Lidraughts | PDN Notation            |
| General s<br>Enab<br>Enab<br>Games se<br>Round<br>S.No.<br>1 | etting for panes<br>ale game for this tourn<br>ale "live g mei" status '<br>titings<br>I: Round 1<br>White<br>Burgi | hament Add mon<br>for current round Add con<br>Edit game<br>Black<br>Georgette 31 | ves list  Add "Copy PDN to dipboa<br>nments tab  Enable "download All game<br>Load games from PDN file (current round)<br>Status | rd" button<br>es (PDN)" button | PDN Source File                 | PDN Notation<br>[Empty] |

La nouvelle ronde mise en place, nous pouvons aller dans Lidraughts pour commencer le lancement des parties.

L'organisateur aura donné aux concurrents les instructions à répéter entre chaque ronde :

X minutes avant l'heure désignée pour la partie suivante les concurrents se rendent sur Draughts Arbiter [url de DrA ]dans le menu PAIRING / RESULTS

| PAIRINGS / RESULTS |
|--------------------|
| Round 1            |
| Round 2            |
|                    |

Ils prennent connaissance de leur adversaire pour la prochaine ronde

|            |                   |     | P a                  | airing -        | r o u n d         | 2   |                           |                                  |
|------------|-------------------|-----|----------------------|-----------------|-------------------|-----|---------------------------|----------------------------------|
| ,          |                   |     |                      |                 |                   |     |                           |                                  |
|            |                   |     |                      |                 |                   |     | [S                        | how all games]                   |
| Board      | S.No.             |     | White                | Result          | S.No.             |     | [S]<br>Black              | how all games]<br>lidraughts.org |
| Board<br>1 | <b>S.No.</b><br>3 | [2] | White<br>Georgette31 | Result<br>2 : 0 | <b>S.No.</b><br>4 | [2] | [Sl<br>Black<br>Nicolas46 | how all games]<br>lidraughts.org |

A l'heure désignée pour débuter la nouvelle ronde, le conducteur des blancs invitera son adversaire etc...

A la fin des rondes, ne pas oublier de vous rendre sur Draughts Arbiter pro pour faire Stop et arrêter l'interrupteur de Lidraugts !.

A la fin du tournoi, les résultats vont s'afficher sur le site, mais aussi le classement final <u>SANS</u> votre intervention !...

Le résultat final sera automatiquement mis à jour

| ie pagej | 1                    | Test                          | Dra Lidra                                     | ughts                               | s                   |           |  |
|----------|----------------------|-------------------------------|-----------------------------------------------|-------------------------------------|---------------------|-----------|--|
| Ra       | Seilh D<br>pid, 100, | amier<br>Stand<br>Art<br>Fina | Club 2020-05<br>ard FMJD Sw<br>iter: Robert ( | -26/202<br>iss, T15<br>Croc<br>ings | 0-05-26<br>i + 3" r | i<br>nove |  |
| Place    | S.No.                | Title                         | Name                                          | FMJD                                | Total               | SSolk     |  |
|          | 3                    |                               | Georgette31                                   |                                     | 6                   | 22        |  |
| 1        | 2 1                  |                               | Burgi                                         |                                     | 6                   | 20        |  |
|          | 3 4                  |                               | Nicolas46                                     |                                     | 5                   | 21        |  |
| -        | 4 2                  |                               | Chat3430                                      |                                     | 3                   | 23        |  |
| 3        |                      |                               |                                               |                                     |                     |           |  |

Vous avez réussi votre premier tournoi en lien avec Lidraughts

# Site du jeu de dames

# https://lidraughts.org/

# Site FMJD

https://results.fmjd.org/viewpage.php?page\_id=1

# <u>Annexes</u>

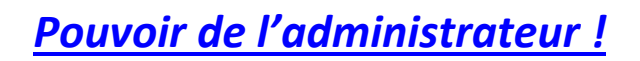

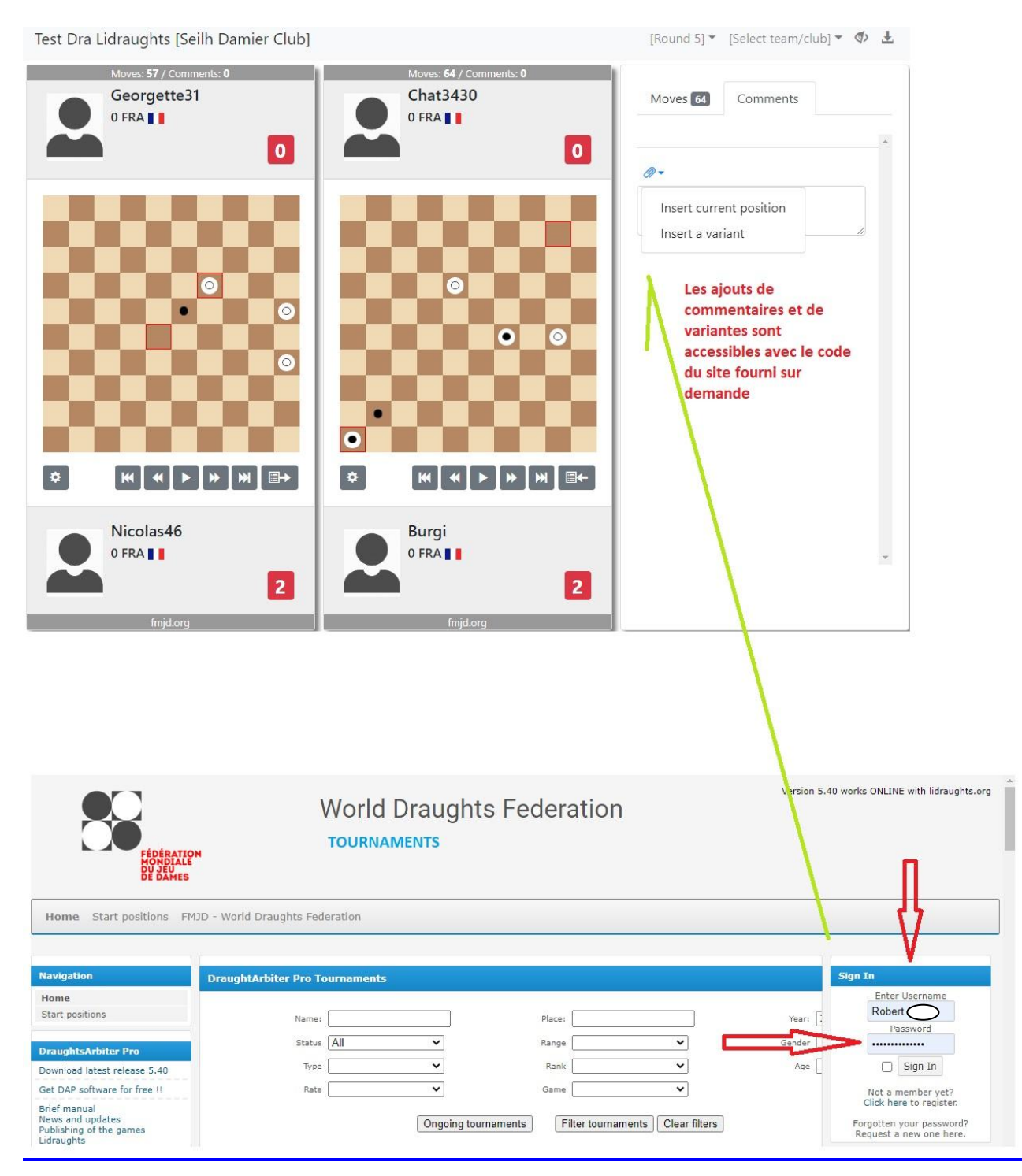

## Possibilités supplémentaires de l'administrateur

Il est possible, si vous vous vous êtes connecté sur le site

https://results.fmjd.org/

Avec votre code d'accès

De saisir une partie en entier et la valider, Supprimer une partie

Le « *spectateur* », lui peut agir sur la rotation du damier, le temps de défilement de la partie

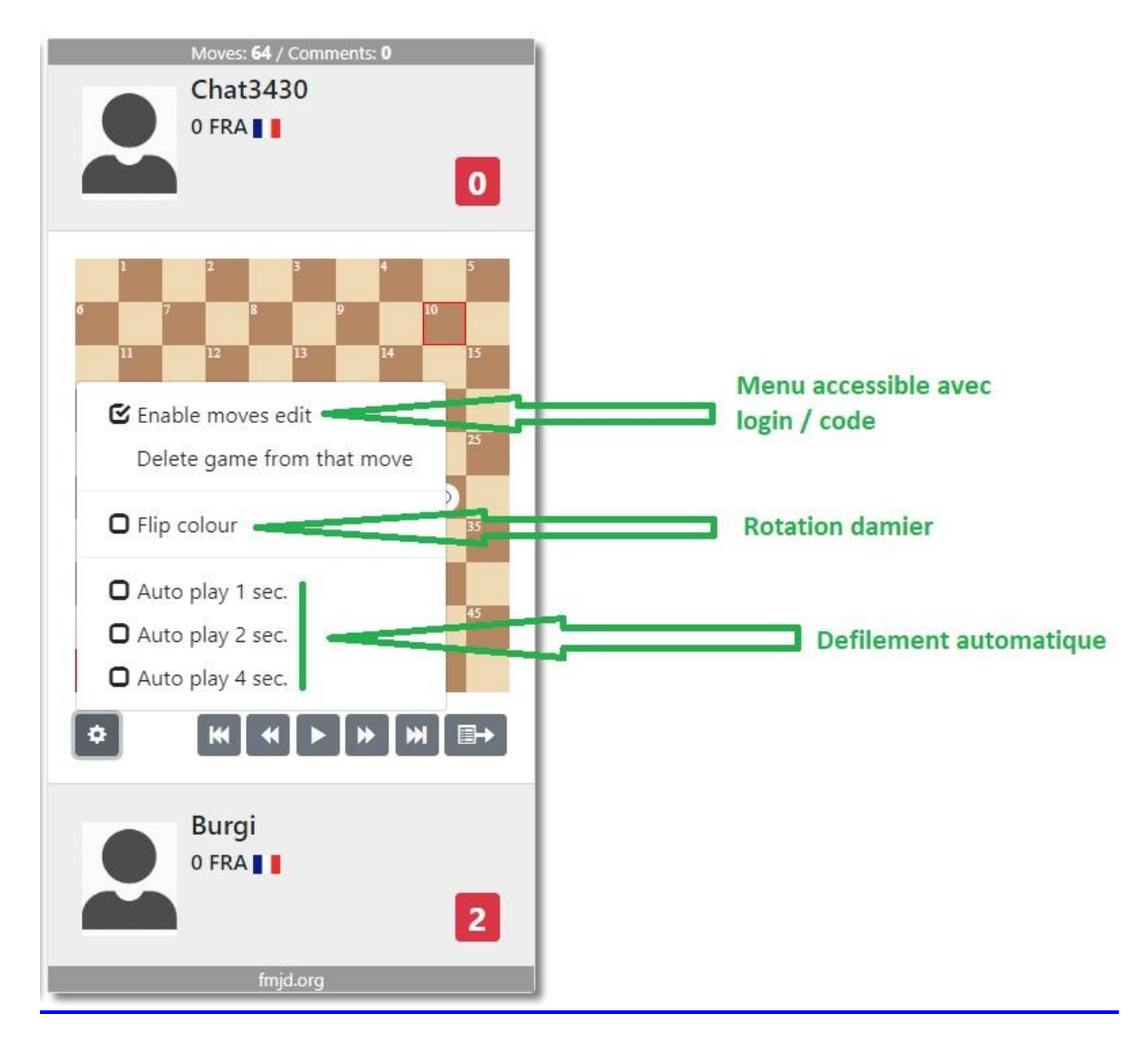

<u>Rédigé le 04/06/2020</u>